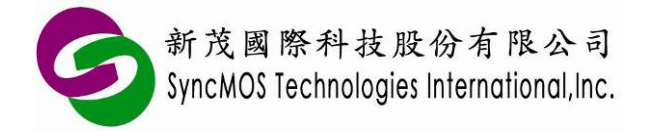

# SyncMOS MSM9066 使用手冊

| 適  | 用微控制器型號:SM59XX 系列、SM59RXX 系列、SM39RXX 系列 |
|----|-----------------------------------------|
|    | 内 容                                     |
| 1  | 前言2                                     |
| 2  | MSM9066 外觀圖2                            |
| 3  | ISP 簡介                                  |
| 4  | 使用 ISP 功能之 Configuration 設定4            |
| 5  | 進入 ISP 機制說明                             |
| 6  | ICP 簡介9                                 |
| 7  | ICP 與 ISP 差異比較表10                       |
| 8  | SMAP 設定說明11                             |
| 9  | SMAP 操作介面簡介15                           |
| 10 | ) ISP 燒錄教學19                            |
| 11 | . ICP 燒錄教學                              |
| 12 | ? 離線燒錄教學                                |

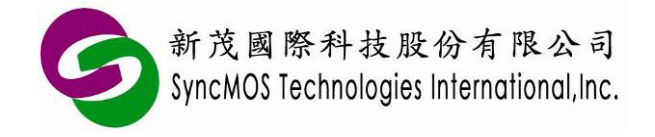

SyncMOS MSM9066 使用手册

## 1 前言

- 1.1 MSM9066 支援 ICP,使用者不需要額外燒錄 ISP Code 於 IC 上,即可將所要燒錄的程式燒錄於 IC 中,也可支援 ISP 功能。
- 1.2 可支援之傳輸介面:USB。

## 2 MSM9066 外觀圖

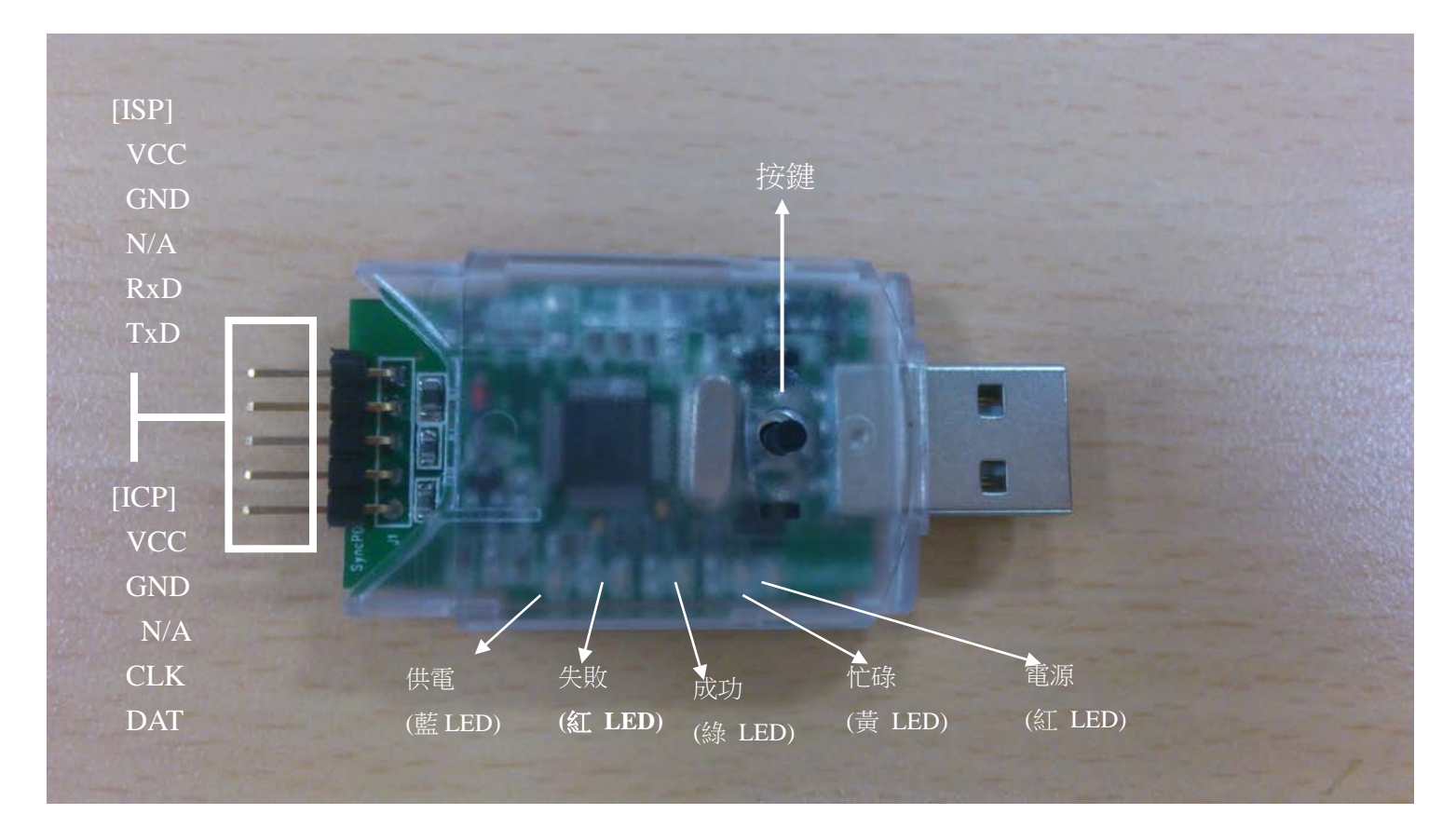

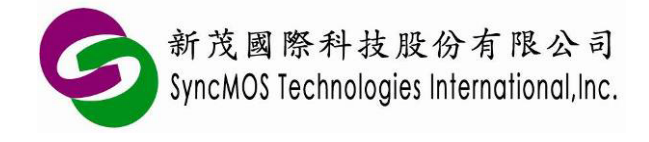

## 3 ISP 簡介

ISP(In System Programming),它是一個可線上燒錄的功能,何謂可線上燒錄,就是使用者不需將IC 從機器中取下,放在特定的燒錄器進行燒錄的動作,它可直接透過特定的傳輸介面,例如UART,搭配特定的傳輸協定即可進行晶片抹除、寫入,為一便利的功能。但在執行此功能前須預先將ISP 韌體程式透過 燒錄器燒進晶片內,這樣才可以跟 PC 端的應用程式進行連結與溝通,這種方式我們稱之為ISP。下圖所示為ISP 系統圖。

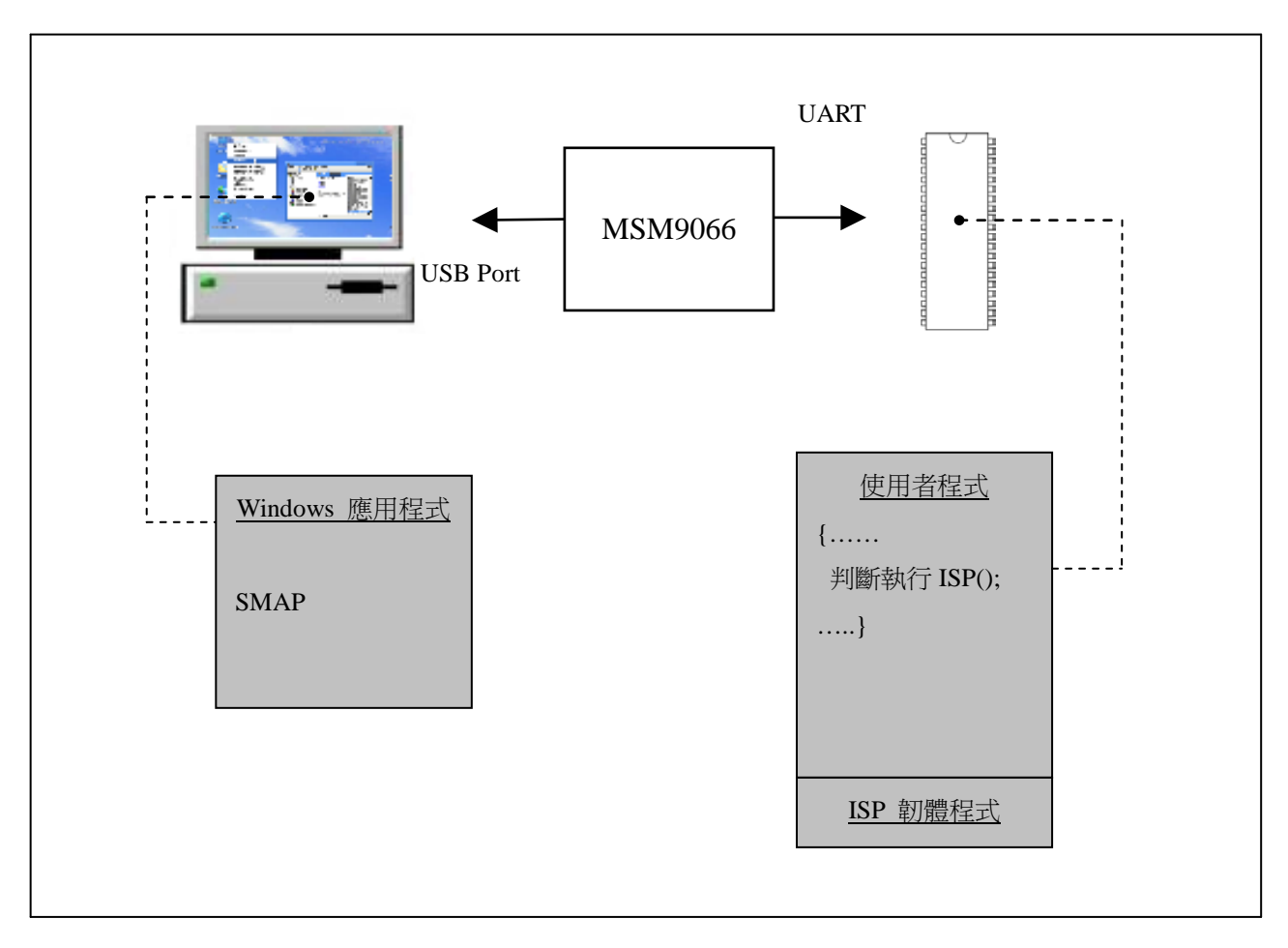

ISP 系統圖

新茂提供上圖中 Windows 應用程式、ISP 韌體程式的 hex/bin 和原始碼供客戶使用,以縮短客戶開發時間。為方便開發者使用,出廠前已將 ISP 韌體程式燒入 IC。

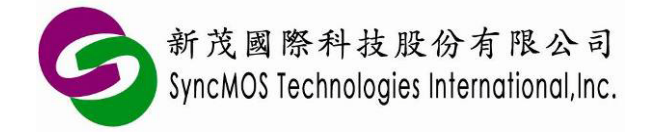

# 4 使用 ISP 功能之 Configuration 設定

若 IC 出廠的 ISP code 已經被通用燒錄器抹除過,需重新燒錄 ISP code 才能正常使用 ISP 功能,請依 照下列步驟燒錄 ISP code:

4.1 在 SM59XX 系列 IC,請使用通用型燒錄器設定 N=1。

| Config Setting                                                                                         | ×                                                                               |
|----------------------------------------------------------------------------------------------------|---------------------------------------------------------------------------------|
| 0x0000h                                                                                                | ○ N=8 (0×F000h)                                                                 |
| Total<br>64K                                                                                           | ○ N=7 (0×F200h)<br>○ N=6 (0×F400h)                                              |
|                                                                                                    | <ul> <li>N=5 (0×F600h)</li> <li>N=4 (0×F800h)</li> <li>N=3 (0×F400h)</li> </ul> |
| ↑ <u>1K</u> ← 8 (max.)                                                                                 | <ul> <li>N=2 (0xFC00h)</li> <li>N=1 (0xFE00h)</li> </ul>                        |
| $  \begin{array}{c} 1K \\ \leftarrow 4 \\ \leftarrow 2 \\ 1 \\ 0 \\ \leftarrow 1 \\ 0 \\ \end{array} $ | ○ N=0 (0×FFFFh)                                                                 |
| Size = Num *512Byte                                                                                    | Configure                                                                       |
| OK Cancel                                                                                              | Read Config.                                                                    |

4.2 在 SM59RXX、SM39RXX 系列 IC,請使用通用型燒錄器設定 N=2。

| Config Setting                                                         |                                                                                                    |  |
|------------------------------------------------------------------------|----------------------------------------------------------------------------------------------------|--|
| 0x0000h<br>Total<br>↑ 1 K<br>1 K<br>1 K<br>←16 (max.)<br>←8<br>←2<br>1 | <ul> <li>N=16 (Final 4K)</li> <li>N=15 (Final 3.75K)</li> <li>N=14 (Final 3.5K)</li> <li>N=13 (Final 3.25K)</li> <li>N=12 (Final 3.75K)</li> <li>N=10 (Final 2.75K)</li> <li>N=0 (Final 2.75K)</li> <li>N=9 (Final 2.25K)</li> <li>N=8 (Final 2.25K)</li> <li>N=8 (Final 2.25K)</li> <li>N=7 (Final 1.75K)</li> <li>N=6 (Final 1.5K)</li> <li>N=6 (Final 1.25K)</li> <li>N=7 (Final 1.25K)</li> <li>N=7 (Final 1.25K)</li> <li>N=8 (Final 1.5K)</li> <li>N=1 (Final 0.75K)</li> <li>N=1 (Final 0.25K)</li> <li>N=0 (No Protect ISP Code )</li> </ul> |  |
| Size = Num *256Byte                                                    | Configure                                                                                                    |  |
| OK Cancel                                                              | Read Config.                                                                                                    |  |

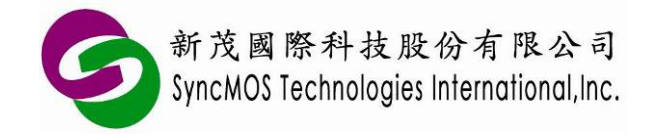

4.3 依所使用的 IC 型號載入 ISP code,出廠 ISP code 在程式集中的 SMAP 路徑找到。

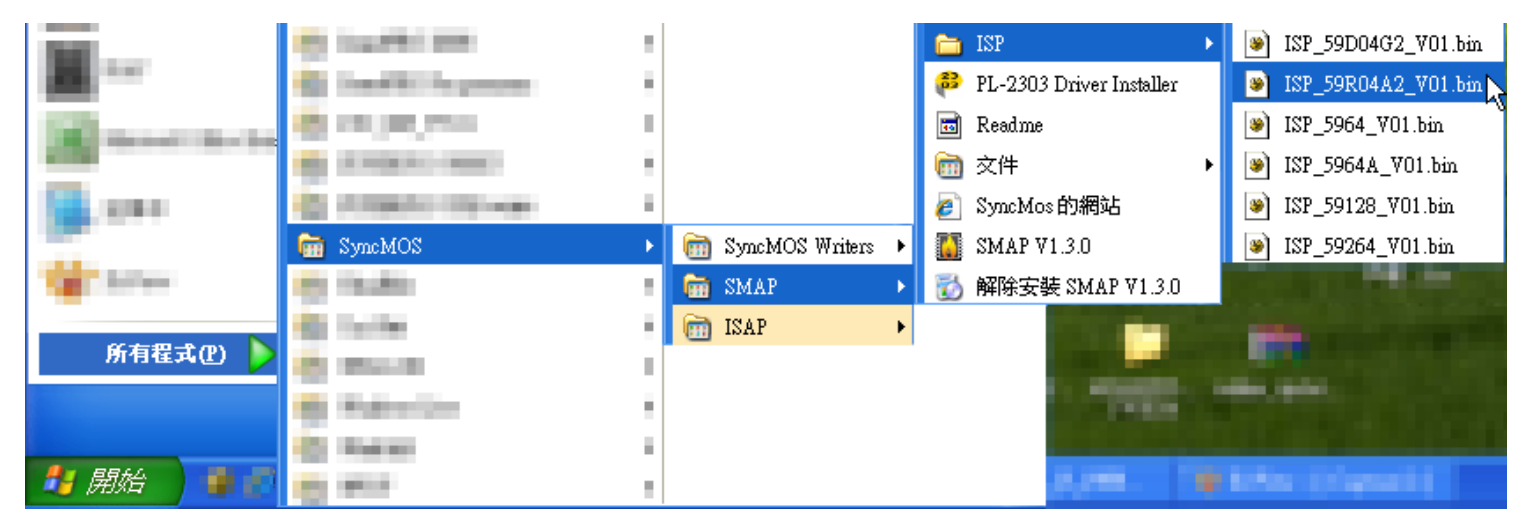

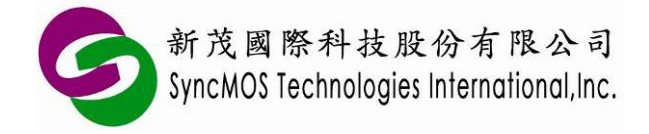

### 5 進入 ISP 機制說明

<sup>5.1</sup> 硬體 ISP:使用 IC 內部的硬體機制,使 PC Counter 可跳躍到 ISP code 執行 ISP 功能。未列出 之 IC 請參考 Datasheet。

| IC 型號                 | 第一個    | 位置的值 | \$0000=FFH | P2.6/F   | P2.7 = 0 | P4. | 3 = 0    | P3.0 輸入兩個時脈 |
|-----------------------|--------|------|------------|----------|----------|-----|----------|-------------|
|                       |        |      | 9          | Standard | package  |     |          |             |
| SM596                 | 4      |      | Yes        |          | No       |     | No       | No          |
| SM5964                | 1A     |      | Yes        |          | Yes      |     | Yes      | No          |
| SM59R02/03            | 3/04A1 |      | Yes        |          | Yes      |     | Yes      | Yes         |
| SM59R04               | 4A2    |      | Yes        |          | Yes      |     | Yes      | Yes         |
| SM59R05/09/16A3       |        |      | Yes        |          | Yes      |     | Yes      | Yes         |
| SM59R05/09/16A5       |        |      | Yes        |          | Yes      |     | Yes      | Yes         |
| SM59R05/09/16G6       |        |      | Yes        |          | Yes      |     | Yes      | Yes         |
| SM59R01/02G1          |        |      | Yes        |          | Yes      |     | Yes      | Yes         |
| Low pin count package |        |      |            |          |          |     |          |             |
| SM39R20/-             | 4051   |      | Yes        |          | No       | F   | P1.5 = 0 | Yes         |
| SM39R02/0             | 04G1   |      | Yes        |          | No       | F   | P1.5 = 0 | Yes         |
| SM39R08/12/16A2       |        |      | Yes        |          | Yes      | F   | P1.6 = 0 | Yes         |

各 IC 型號支援硬體 ISP 機制一覽表

- 5.1.1"第一個位置的值 \$0000=FFH":當 IC 為空片時, PC Counter 可自行跳躍到 ISP code。
- 5.1.2 "P2.6/P2.7 = 0": 當 Power-on 或 Reset 發生時,若 P2.6 與 P2.7 同時為低電位, PC Counter 可跳躍到 ISP code。
- 5.1.3 "P4.3 = 0":當 Power-on 或 Reset 發生時,若 P4.3 為低電位, PC Counter 可跳躍到 ISP code。因 DIP 無 Port 4,所以必須要 QFP 或 PLCC 封裝 IC 才可支援。
- 5.1.4 "P3.0 輸入兩個時脈":當 Power-on 或 Reset 發生時,若 P3.0 收到兩個時脈, PC Counter 可 跳躍到 ISP code。
- 5.2 軟體 ISP:以 Keil C 為例,要讓使用者程式能夠進入 ISP 韌體程式執行,須在 Project 內加入 Gotoisp.a51 檔案一起編譯,並在使用者程式加入是否執行 ISP 的判斷。如下所示:

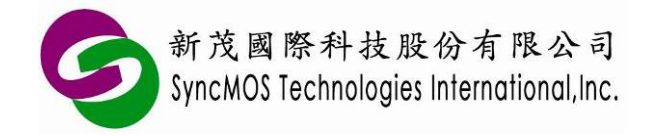

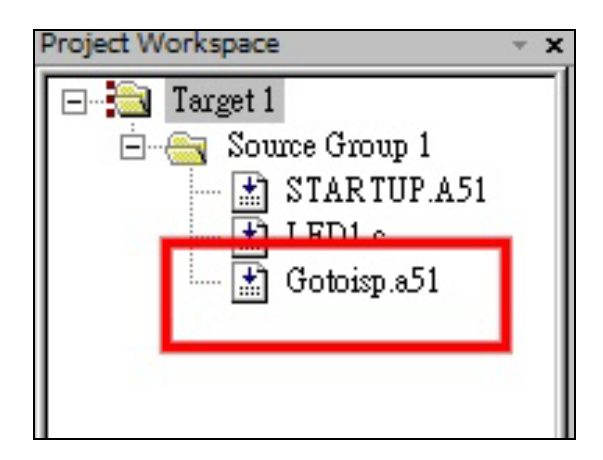

#### Gotoisp.a51 檔案:

```
: GOTOISP.A51
NAME GOTOISP
?PR?GotoIsp?GOTOISP SEGMENT CODE
    PUBLIC GotoIsp
    RSEG ?PR?GotoIsp?GOTOISP
    USING 0
GotoIsp:
        LJMP 03E00H
                       ;isp start address
        END
       使用者程式:
#include <....h>
. . .
extern void GoToIsp(void); // 使用者須在呼叫此函式先定義
...
void main(void)
{
    if(P4.3 = = 0) // 是否執行 ISP 的判斷,此 Pin 4.3 使用者可自行定義。
        GoToIsp();
. . .
. . .
}
備註:
```

※ Code Size 為 16KB 以下的 IC(如 SM59R04A2),其 ISP 位址在 3E00H; Code Size 為 64KB 以上

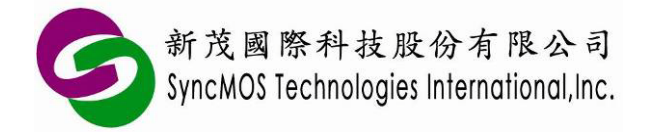

### SyncMOS MSM9066 使用手册

的 IC(如 SM5964A),其 ISP 位址在 FE00H,請依使用的 IC 型號修改需跳躍的 ISP 位址。<br/>
※ SM59XX 系列 ISP code 使用 Timer 1 當鮑率產生器,因此若客戶在主程式中使用 Timer2 作為鮑<br/>
率產生器,請必須在跳躍到 ISP code 前將 T2CON 給 00H,避免 Timer2 佔用 UART 串口。

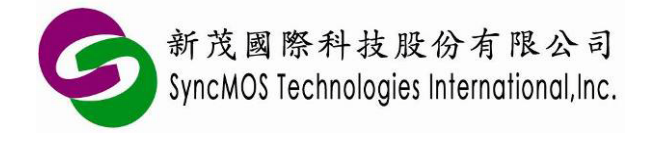

# 6 ICP 簡介

ICP(In Circuit Programming),它是一個可線上燒錄的功能,與 ISP 相較,由於 ISP 須預先將 ISP 韌體 程式透過燒錄器燒進晶片內,必須佔用 IC 的 code size,而 ICP 因內建在晶片硬體架構,不需內含 ISP boot code 即可進行晶片抹除、寫入,這種方式我們稱之為 ICP。下圖所示為 ICP 系統圖。

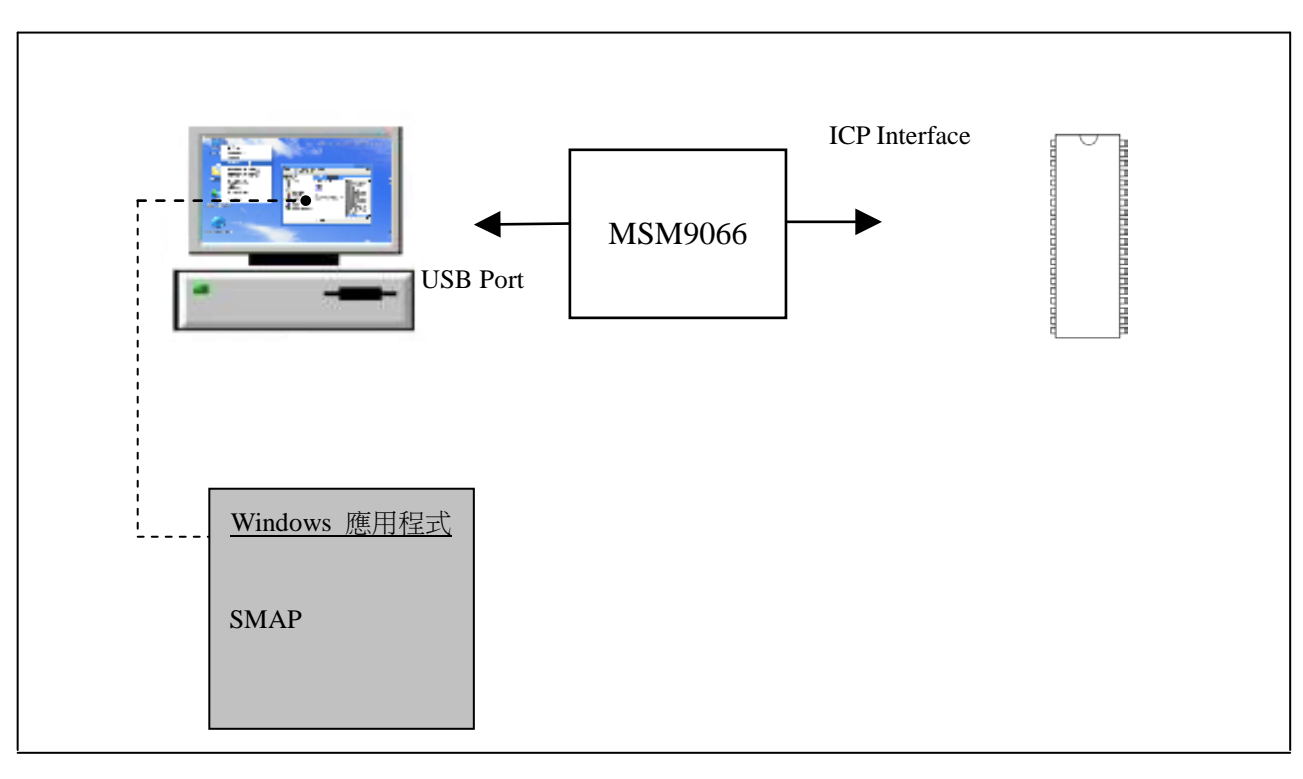

ICP 系統圖

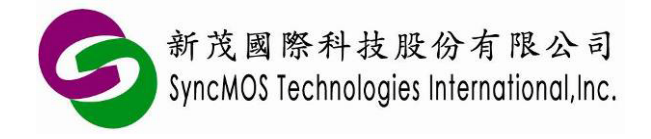

# 7 ICP 與 ISP 差異比較表

| 上線燒錄方式 ISP |                                                                                                    | ICP(2-Wires interface)                                                                                                    |
|------------|----------------------------------------------------------------------------------------------------|----------------------------------------------------------------------------------------------------|
| 支援 IC      | SM5964<br>SM5964A<br>SM59R02/03/04A1<br>SM59R04A2<br>SM59R05/09/16A3<br>SM59R05/09/16A5<br>SM59R05/09/16G6<br>SM59R01/02G1<br>SM39R01/02G1<br>SM39R02/04G1<br>SM39R08/12/16A2 | SM59R02/03/04A1<br>SM59R04A2<br>SM59R05/09/16A3<br>SM59R05/09/16A5<br>SM59R05/09/16G6<br>SM39R20/4051<br>SM39R02/04G1<br>SM39R08/12/16A2 |
| 燒錄 IC 組態   | 僅 SM59RXX 系列可                                                                                                    | 百                                                                                                    |
| IC 加密      | 可                                                                                                    | 「<br>口'                                                                                                    |
| 介面         | GND,RX,TX                                                                                                    | GND,OCI_SCL,OCI_SDA                                                                                                    |
| 備註         | 1. 需內含 0.5k ISP code                                                                                                    | 無                                                                                                    |
| 優點         | 可透過 MAX232 或 USB-to-<br>UART IC 直接與 PC 連線更新                                                                                                    | 不需內含 ISP code                                                                                                    |

未列出之 IC 請參考 Datasheet。

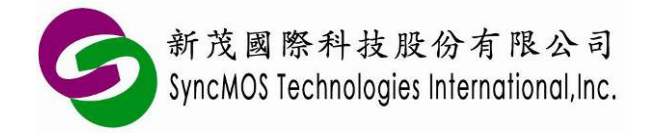

## 8 SMAP 設定說明

8.1 設定燒錄器:

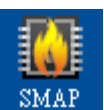

8.1.1首先將 SyncMOS SMAP 安裝於您的電腦,安裝完成之後在您的桌面會產生一個捷徑。

8.1.2 第一次啟動 SMAP 時,會跳出設定燒錄器視窗,有 MSM9059、MSM9066、MSM9171 可 供選擇,請選擇 MSM9066,然後按**<確定>**。

| 設定燒錄器 |          |
|-------|----------|
| 請選擇要  | 使用的焼錄器   |
| 焼錄器   | MSM 9059 |
|       | MSM 9059 |
|       | MSM 9066 |
|       | MSM 9171 |
|       |          |
|       | ✓ 唯疋     |
|       |          |

8.1.3 接著跳出 SMAP 主視窗,可在[設定]畫面中變更燒錄器型號,更新韌體以及改變語言設定。

| <ul> <li>SMAP - MSM 9066 (3.</li> <li>燒錦根式</li> <li>連線 ISP</li> <li>離線 ISP</li> <li>建線 ICP</li> <li>離線 ICP</li> <li>離線 ICP</li> <li>酸線 ICP</li> </ul> | 0.8.1178) |
|----------------------------------------------------------------------------------------------------|-----------|
|                                                                                                    | 連接成功!     |

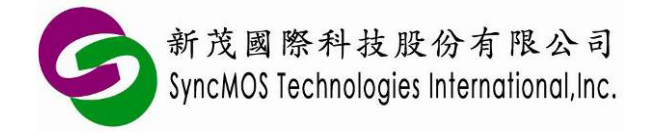

- 8.2 自動更新韌體:
  - 8.2.1 進入[燒錄模式]並點選<連接>,若您的 MSM9066 韌體與目前的 SMAP 版本不符,會跳出 視窗請您更新韌體。依照下圖流程點選,跳出[更新的方式]視窗時請選<自動>並點選<確定> 鍵。

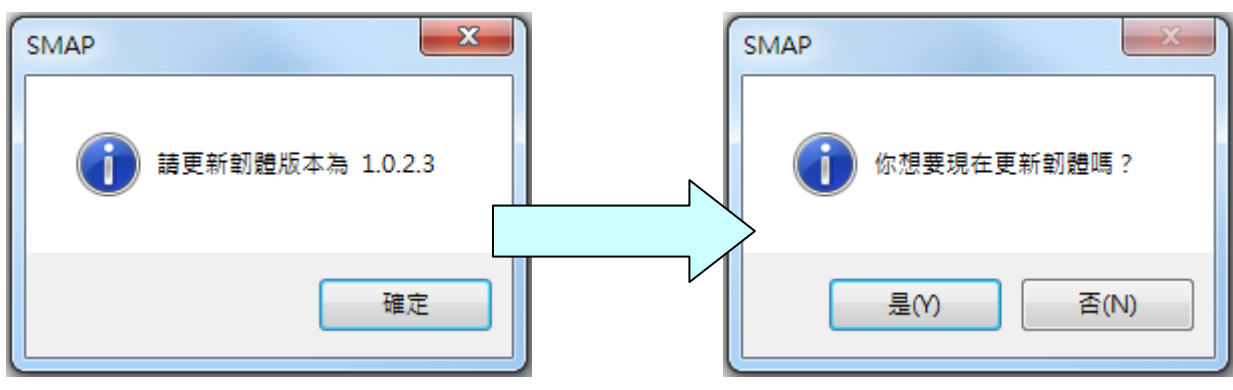

8.2.2 選擇 FW-9066VXXX.hex,並點選<開啟(O)>鍵,即開始更新。

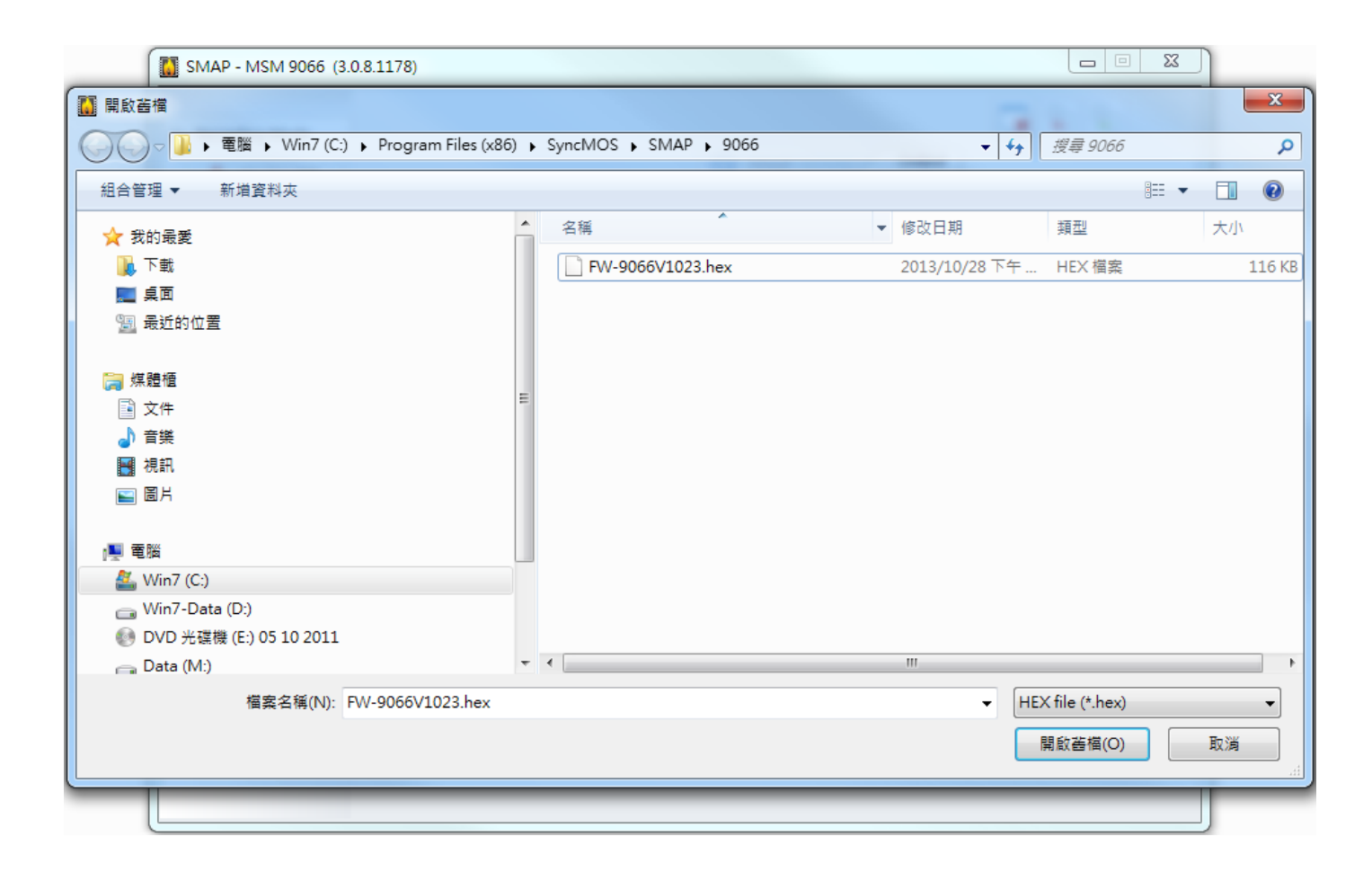

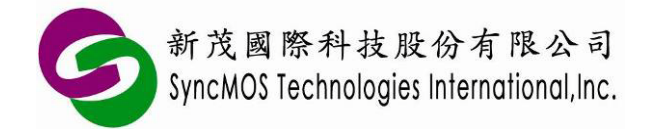

8.2.3 訊息視窗會依序顯示"掃瞄完成"、"抹除完成!"、"寫入完成!"、"保護完成!"、"晶片重置完成!"、"連接成功!",即代表完成更新。

| SMAP - MSM 9066 (3.                                                                                                  | 0.8.1178)                     |                                                                                                    |
|----------------------------------------------------------------------------------------------------|-------------------------------|----------------------------------------------------------------------------------------------------|
| <ul> <li>□ 焼錚模式</li> <li>→ 連線 ISP</li> <li>→ 離線 ISP</li> <li>→ 離線 ICP</li> <li>→ 離線 ICP</li> <li>→ 離線 ICP</li> </ul> | <ul> <li>         ·</li></ul> | 記息         進入設定標式         進接成功!         薄除聽線資料         薄除聽線資料         薄除聽線資料         薄除聽線資料         薄除聽線資料         薄除聽線方         齋入完成!         齋之紀感…         設定組態成功!         保護…         保護完成!         晶片重置完成!         遺接成功! |
|                                                                                                    |                               | 連接成功!                                                                                                    |

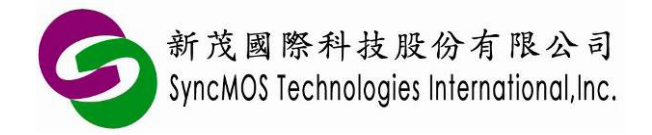

- 8.3 手動更新韌體:
  - 8.3.1 當使用自動更新韌體失敗時,也可以使用手動更新方式讓韌體能順利更新。先壓住按鈕同時 將 MSM9066 插入 USB 插孔,在[設定]頁面,COM Port 的設定必須為正確的連接串口,再 按<更新>按鈕,會跳出[更新方式]視窗。

| SMAP - MSM 9066 (3.                                              | 0.8.1178)                 |    |  |
|------------------------------------------------------------------|---------------------------|----|--|
| <ul> <li>□ 焼錚模式</li> <li>▲ 連線 ISP</li> </ul>                     |                           | 訊息 |  |
| <ul> <li>▲ 離線 ISP</li> <li>▲ 連線 ICP</li> <li>▲ 離線 ICP</li> </ul> | / 燒錄器<br>MSM 9066 ▼ 變更 清除 |    |  |
| □ 選項<br>※ 設定                                                     | 割體 MSM 9066 割體 版本         |    |  |

| SMAP - MSM 9066 (3.0.8.1178)          |                            |                      |                 |
|---------------------------------------|----------------------------|----------------------|-----------------|
| 1. 開設茜檔                               |                            |                      | ×               |
| → 電腦 → Win7 (C:) → Program Files (x8) | i) ▶ SyncMOS ▶ SMAP ▶ 9066 | <b>- 4</b>           | 5 <b>,</b>      |
| 組合管理 ▼ 新増資料夾                          |                            |                      | i≡ <b>-</b> □ 0 |
| ☆ 我的最愛                                | ▲ 名稱 ▲                     | ▼ 修改日期 類型            | 大小              |
| 🚺 下載                                  | FW-9066V1023.hex           | 2013/10/28 下午 HEX 檔案 | 116 KB          |
| 1 桌面                                  |                            |                      |                 |
| · · · · · · · · · · · · · · · · · · · |                            |                      |                 |
|                                       |                            |                      |                 |
|                                       | =                          |                      |                 |
|                                       |                            |                      |                 |
|                                       |                            |                      |                 |
| E BA                                  |                            |                      |                 |
| □■ 電腦                                 |                            |                      |                 |
| 🏭 Win7 (C:)                           |                            |                      |                 |
| 👝 Win7-Data (D:)                      |                            |                      |                 |
| ● DVD 光碟機 (E:) 05 10 2011             |                            |                      |                 |
| Data (M:)                             | • •                        |                      | *               |
| 檔案名稱(N): FW-9066V1023.hex             |                            |                      | ) -             |
|                                       |                            | 開啟酱檔(O               | ) 取消            |
|                                       |                            |                      |                 |
|                                       |                            |                      |                 |

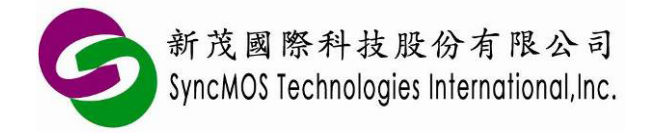

### 9 SMAP 操作介面簡介

9.1 燒錄模式:有連線 ISP、離線 ISP、連線 ICP 與離線 ICP 四種模式可供選擇。

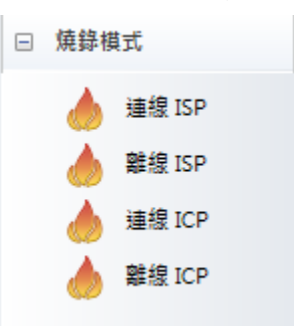

9.1.1 連線 ISP: MSM9066 需連接 PC, 並透過 Rx、Tx 連接 MCU 燒錄。需設定晶振頻率, 請依 照目標板所用的晶振頻率設定。

| 目標頻率 | 22.1184MHz < |
|------|--------------|
| 焼錄方式 | 手動燒錄         |
|      |              |
|      |              |

- 9.1.2 **離線 ISP**:可將待燒錄的 code 先傳到 MSM9066 上,便可不須連線電腦,透過 Rx、Tx 燒錄連接 MCU 進行燒錄。設定注意事項如同連線 ISP。
- 9.1.3 連線 ICP: MSM9066 需連接 PC, 並透過 OCI\_SCL、OCI\_SDA 連接 MCU 燒錄。
- 9.1.4 **離線 ICP**: 可將待燒錄的 code 先傳到 MSM9066 上,便可不須連線電腦,透過 OCI\_SCL、 OCI\_SDA 連接 MCU 進行燒錄。

#### 9.2 選擇燒錄檔案:

9.2.1 點按<選擇>,會跳出"選擇燒錄檔案"視窗,按<開啟>選擇您要燒錄的檔案(XXX.HEX or XXX.BIN)。

| 程式     | () 選擇   |
|--------|---------|
|        | 3FC000  |
| 選擇燒錄檔案 |         |
| 初始值    | FF ·    |
| 程式     |         |
|        |         |
|        | ✓ 確定 取消 |

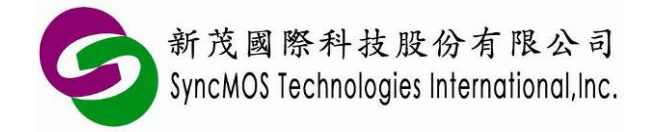

9.2.2 當使用 ICP 模式時如需同時載入 main code 與 ISP code 時,可以同時在"程式"與"ISP"各別 載入。

| 選擇燒錄檔案                                                | ×    |
|-------------------------------------------------------|------|
| 初始值 FF I                                              |      |
| ☑ 程式                                                  |      |
| C:\Program Files (x86)\Sync\user_command_isp_asm.hex  | 📄 開啟 |
| ,                                                     |      |
| ✓ ISP                                                 |      |
| C:\Program Files (x86)\SyncMOS\SM\ISP_39R16A3_V01.hex | 蔖 開啟 |
| ✓ 確定 🗱 取消                                             |      |

### 9.3 晶片組態:

9.3.1 晶片組態介面:選擇您要設定的項目,會再燒錄時將組態設定一起燒錄進 IC 中。

|   | 訊息 晶片組態               |             |   |
|---|-----------------------|-------------|---|
|   | 看門狗                   |             |   |
|   | 看門狗                   | 使用          |   |
|   | 条統時脈                  |             |   |
|   | 条統時脈                  | 22.1184 MHz |   |
| Ξ | 腳位功能                  |             |   |
|   | RESET                 | 雙向I/O       |   |
|   | 重置時間                  |             |   |
|   | 重置時間                  | 25 ms       |   |
|   | 區塊值(N)                |             |   |
|   | 區塊值 <mark>(N)</mark>  | N=4 (3E00H) | _ |
|   | ISP啟動機制               |             |   |
|   | 位址 <b>(\$0000)=FF</b> | 使用電源啟動      |   |
|   | 位址 <b>(\$0000)=FF</b> | 不使用 Pad 重置  |   |
|   | P1.6 = 0 (3)          | 使用電源啟動      |   |
|   | P1.6 = 0 (3)          | 不使用 Pad 重置  |   |
|   | P11輸入2時脈              | 使用雷源殷勳      |   |
|   |                       |             |   |
|   |                       |             |   |
|   |                       |             |   |
|   |                       |             |   |

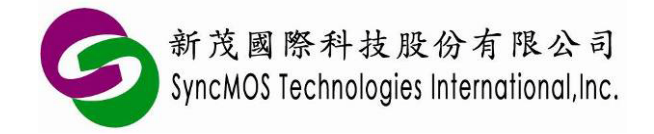

9.3.2 讀取組態: 選取讀取組態圖示時, 可讀出晶片組態設定。

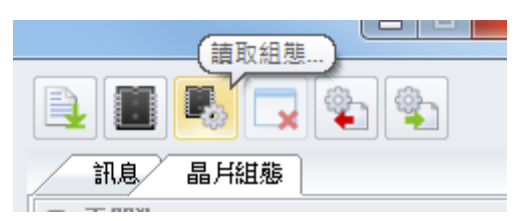

#### 9.4 燒錄選單:

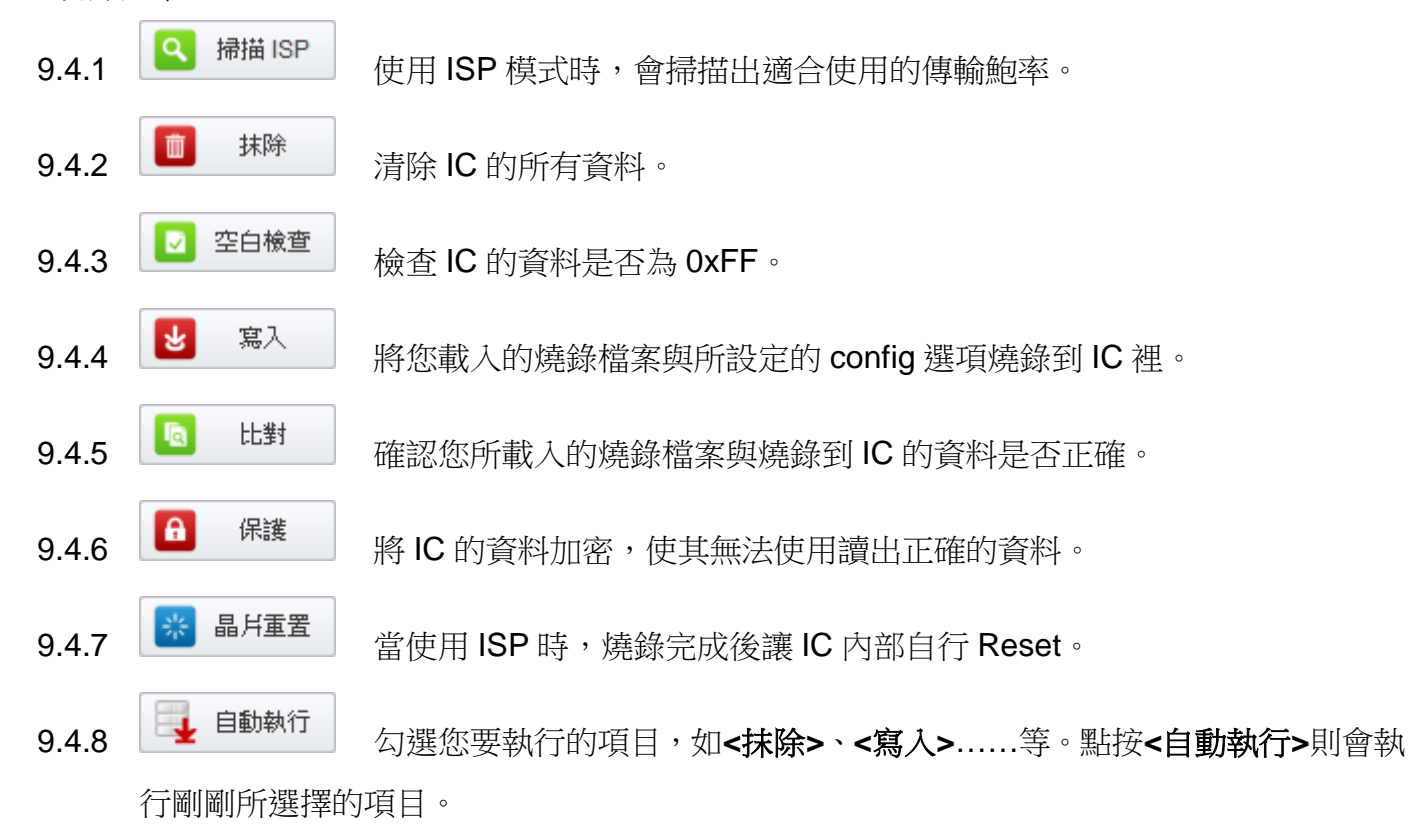

- 9.5 訊息視窗:
  - 9.5.1 點選<晶片組態>左邊的<訊息>可顯示出訊息視窗。

| 訊息    | 晶片組態   |  |
|-------|--------|--|
| 進入連線  | ICP 模式 |  |
| 連接成功! |        |  |

9.5.2 若要清除訊息視窗的資訊,按<清除訊息>即可清除。

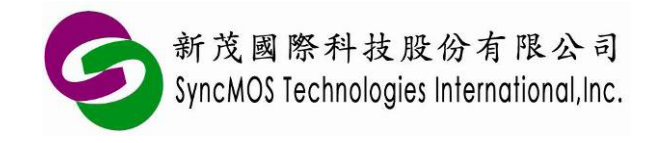

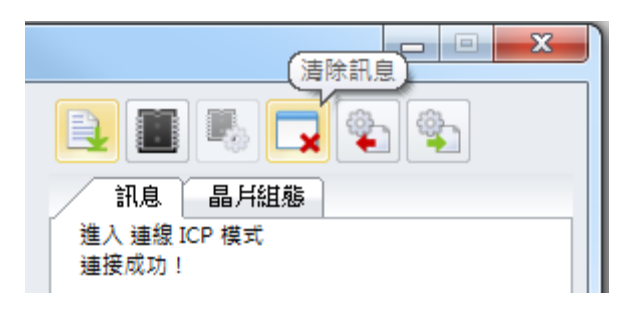

#### 9.6 緩存區:

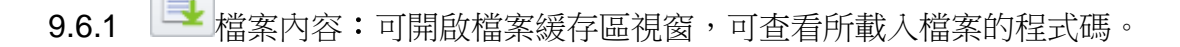

- 9.6.2 晶片内容:可開啟晶片緩存區視窗,可查看所載入檔案的程式碼。
- 9.6.3 **一**存檔:可將緩存區中的資料另存 bin 檔。
- 9.6.4 里新:更新檔案中的程式碼到緩存區視窗中。
- 9.6.5 更新:讀取 IC 中的程式碼到緩存區視窗中。

| Image: Image: | ■ 檔案                                                                                                    | ×                                                                                                    | ■ 晶片                                             |
|----------------------------------------------------------------------------------------------------|----------------------------------------------------------------------------------------------------|----------------------------------------------------------------------------------------------------|--------------------------------------------------|
| 0000 1 25 FF FF FF FF FF FF FF FF FF FF FF FF FF                                                                                                    |                                                                                                    | 3E90C8                                                                                                    | 3E673F                                           |
|                                                                                                    | 0000 <b>Q</b> 2 00 4B 7D 01 7C 00 D3 ED 9F EE 64 80 1<br>0010 80 98 50 07 0D BD 00 01 0C 80 EC 22 7D 0<br>0020 D3 ED 9F EE 64 80 F8 EC 64 80 98 50 07 0<br>0030 01 0C 80 EC 22 E4 F5 80 7F 10 7E 27 12 0<br>0040 80 FF 7F 10 7E 27 12 00 1C 80 EA 78 7F F<br>0050 FD 75 81 08 02 00 35 02 FE 00 FF FF FF F<br>0060 FF FF FF FF FF FF FF FF FF FF FF FF FF | F8       EC       64         01       7C       00         DD       BD       00         DD       DC       75         24       F6       D8         FF       FF       FF         FF       FF       FF | 0000 1 25 FF FF FF FF FF FF FF FF FF FF FF FF FF |
|                                                                                                    | 時間                                                                                                    |                                                                                                    | 同時                                               |

檔案緩存區視窗

晶片緩存區視窗

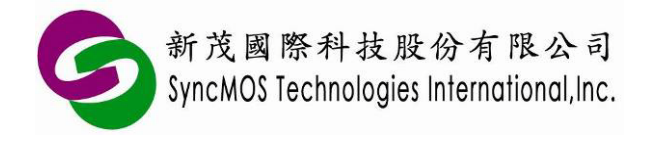

SyncMOS MSM9066 使用手册

### 10 ISP 燒錄教學

10.1 硬體連接方式:

10.1.1 當使用 ISP 連目標板時, MSM9066 需透過 Rx、Tx 與目標板連線, 請將目標板的 Rx、Tx、 VCC 與 GND 連接至 MSM9066。

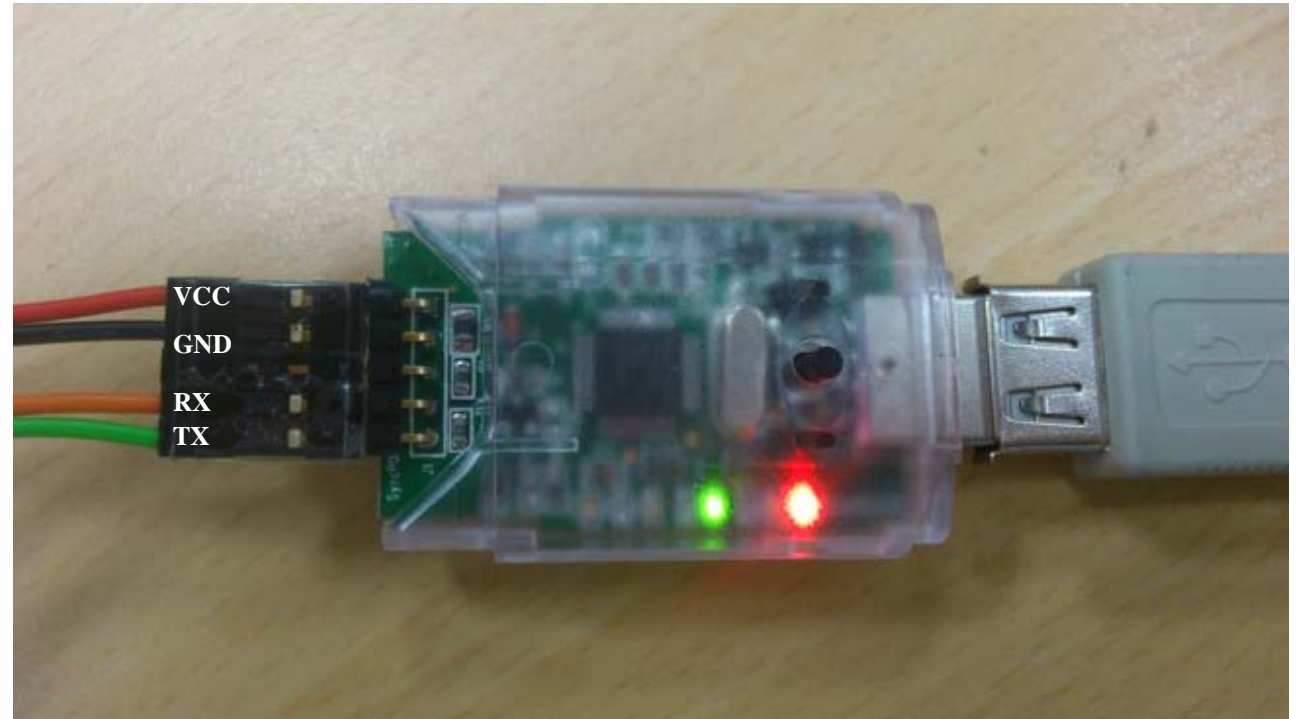

10.1.2 ISP 燒錄需設定晶振頻率,如果連接目標板,請依照目標板所用的晶振頻率設定,若列表中 無貴公司所使用的頻率,請反應給我們新茂,我們將協助加入 SMAP 支援。

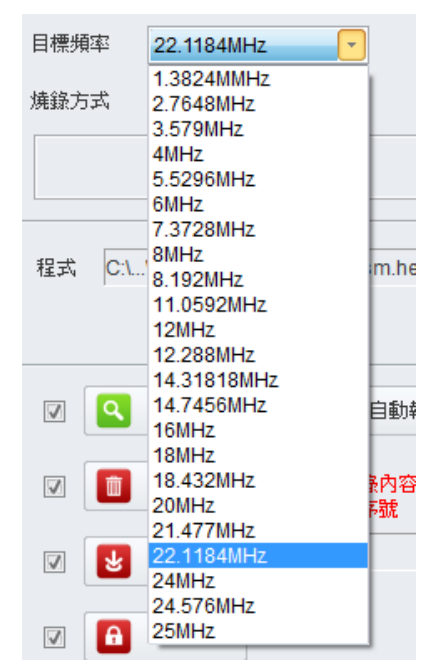

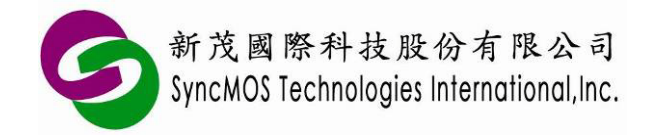

10.2 手動燒錄:

10.2.1 請自行先讓 IC 利用硬體 ISP 或軟體 ISP 方式進入 ISP 狀態。

- 10.2.2 設定欲燒錄的晶片、頻率,燒錄方式選擇<手動燒錄>。
- **10.2.3** 選擇所需燒錄之檔案,然後在燒錄功能圖塊中選取要執行之功能,按下**<自動執行>**即可, 也可以執行單步動作,直接按下所需功能之圖塊即可。

| SMAP - MSM 9066 (3                                               | .0.8.1178)                                                                                                  |                                                                                             |
|------------------------------------------------------------------|----------------------------------------------------------------------------------------------------|---------------------------------------------------------------------------------------------|
| <ul> <li>□ 燒錄模式</li> <li>▲ 連線 ISP</li> </ul>                     | 晶片 SM39R16A3 選擇                                                                                             |                                                                                             |
| <ul> <li>▲ 離線 ISP</li> <li>▲ 連線 ICP</li> <li>▲ 離線 ICP</li> </ul> | 目標頻率 22.1184MHz<br>焼錄方式  手動焼錄                                                                               | 進入 理級 ISP 模式<br>連接成功!<br>初始化<br>初始化成功!<br>值測中<br>掃描中<br>掃描完成!<br>抹除<br>抹除完成!<br>寫入<br>寫入完成! |
| □ 選項                                                             | 程式 C:\\user_command_isp_asm.hex<br>③ 選擇<br>③F621D<br>☑ ④ 掃描 ISP<br>☑ 自動執行<br>☑ 節 抹除 □ 在燒錄內容中<br>◎ 添加序號<br>☑ | 設定組態<br>設定組態成功!<br>保護完成!<br>晶片重置<br>晶片重置完成!                                                 |
|                                                                  | <ul> <li>✓ <ul> <li>④ 保護</li> <li>✓ <ul> <li>➡ <ul></ul></li></ul></li></ul></li></ul>                      | 晶片重置完成!<br>()<br>停止                                                                         |

**10.3** 上電燒錄:只要 Power on 即可重新燒錄。 SM59R04A2 與 SM59R02/03/04A1 有 P3.0 收兩個時 脈的 ISP 硬體機制,則跳躍到 ISP code 進行 ISP 燒錄。操作步驟如下:

- (1) 將 MCU 放置於目標板上,先不要上電。
- (2) 設定欲燒錄的晶片、頻率,燒錄方式選擇<上電燒錄>。
- (3) 按下<自動執行>按鈕,在停止鍵上方會顯示"偵測中",此時再將系統板上電,即可開始燒錄。

(4) 按下<自動執行>按鈕,在停止鍵上方會顯示"偵測中",此時再將系統板上電,即可開始燒錄。

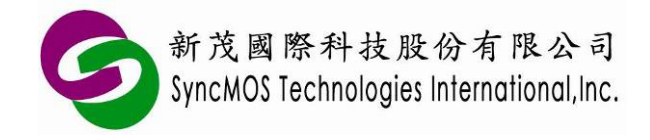

| <u></u> 值測 | <b>Þ</b> |  |
|------------|----------|--|
|            |          |  |
| •          | 停止       |  |

(5) 燒錄完成後在停止鍵上方會顯示"晶片重置完成!"。

| 晶片 | 重置 | 完成! |  |
|----|----|-----|--|
|    |    |     |  |
|    | )  | 停止  |  |

- 10.4 自定義下載:此燒錄方式僅適用在目標板燒錄,可以讓使用者自定義 command 作為進入 ISP 燒錄的通關指令,透過 UART 連接 SMAP 軟體做連線更新。
  - 10.4.1 操作步驟:
  - (1) 先將範例程式及 ISP 服務程式燒進 MCU 中。
  - (2) 將 MCU 放至上,與 MSM9066 連接並上電。
  - (3) 選擇<自定義>,並依據客戶主程式所使用的傳輸速度設定鮑率值,因範例程式使用 115200bps,因此需選擇 115200bps。
  - (4) 接著將自定義的指令輸入至視窗中,自定義的指令需配合客戶主程式中 UART 中斷的接收副程 式所接受之自定義的指令,客戶可自定義的指令長度最多達 32 個位元組,資料型態為 16 進制。

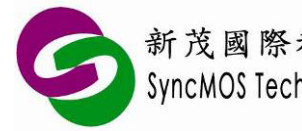

新茂國際科技股份有限公司 SyncMOS Technologies International,Inc.

SyncMOS MSM9066

使用手册

| 🚺 SMAP - MSM 9066 (3.0                                                                                                    | 0.8.1178)                                                                                                    |                                                                                                    |
|----------------------------------------------------------------------------------------------------|----------------------------------------------------------------------------------------------------|----------------------------------------------------------------------------------------------------|
| <ul> <li>□ 燒錄模式</li> <li>▲ 建線 ISP</li> <li>▲ 離線 ISP</li> <li>▲ 建線 ICP</li> <li>▲ 離線 ICP</li> <li>▲ 離線 ICP</li> <li>▲ 離線 ICP</li> <li>▲ 離線 ICP</li> </ul> | 晶片 SM39R16A3<br>■ MSM 9066<br>目標頻率 22.1184MHz ▼<br>焼錄方式 自定報 ▼ 57600 bps<br>01 02 03 04 05 06 07 08 09 10 11 12 13 14 15 16 17 18 19 20<br>21 22 23 24 25 26 27 28 29 30 31 32<br>程式 C:\\user_command_isp_asm.hex 通貨<br>3F621D<br>✓ ④ 掃描 ISP ■ 自動執行<br>「加序號 ■ 在姨錄內容中<br>添加序號 | <ul> <li>記</li> <li>記</li> <li>注</li> <li>注</li> <li>注</li> <li>注</li> <li>注</li> <li>注</li> <li>注</li> <li>注</li> <li>注</li> <li>注</li> <li>注</li> <li>注</li> <li>注</li> <li>注</li> <li>注</li> <li>二</li> <li>二</li></ul> |
|                                                                                                    | <ul> <li>✓ 送 寫入</li> <li>✓ 通 保護</li> <li>✓ ● 保護</li> <li>✓ ● 品片重置</li> </ul>                                                                                                    | <b>連接成功!</b><br>                                                                                                    |

(5) 按下"自動執行"按鈕,即開始燒錄,燒錄完成後在停止鍵上方會顯示"晶片重置完成!"。

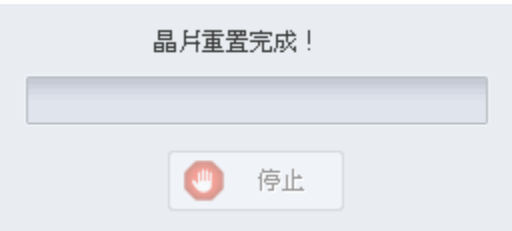

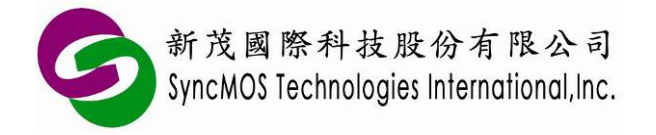

10.4.2 動作流程圖:

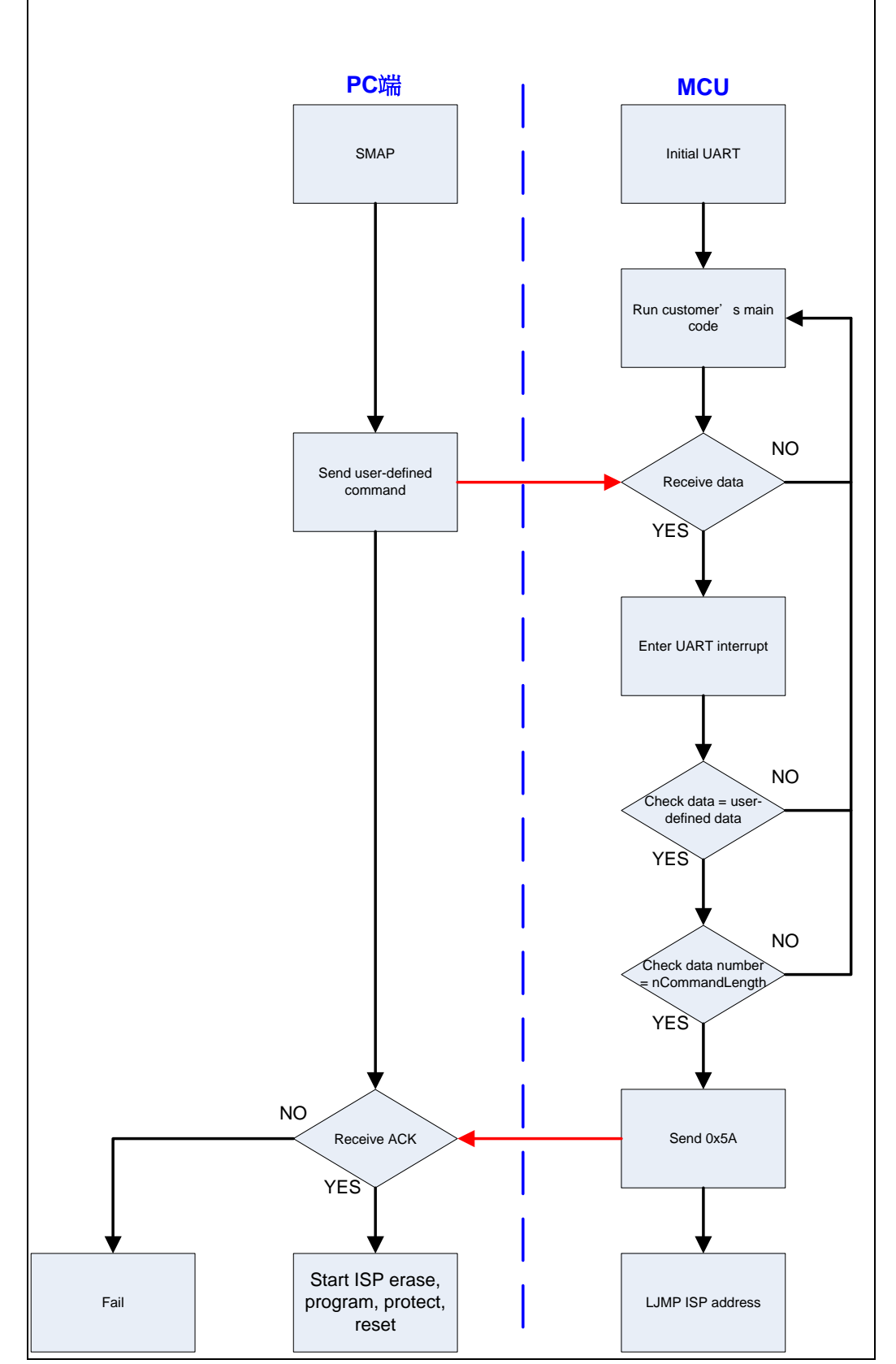

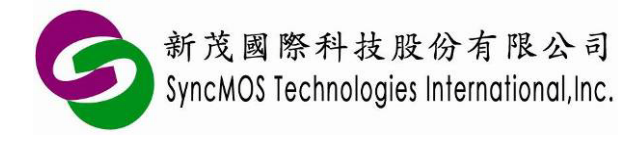

#### 10.4.3 範例程式(使用 SM59R04G2 為例):

(1) Keil C 範例程式:

```
//此範例應用包括
Description
                main.c . GoToISP_Low.A51
main.c (Main
                #include "SM59D04G2.h"
 program)
                #define nCommandLength 32
                #define nAckCommand
                                              0x5A
                unsigned char UartCmdCount;
                unsigned char code CommandArray[nCommandLength]=
                {0x01, 0x02, 0x03, 0x04, 0x05, 0x06, 0x07, 0x08,
                 0x09, 0x10, 0x11, 0x12, 0x13, 0x14, 0x15, 0x16,
                 0x17, 0x18, 0x19, 0x20, 0x21, 0x22, 0x23, 0x24,
                 0x25, 0x26, 0x27, 0x28, 0x29, 0x30, 0x31, 0x32};
                extern GoToISP_Low();
                void delayms(unsigned int mscnt)
                {
                     unsigned int i;
                     while(mscnt--)
                     {
                          for(i=0;i<250;i++);
                     }
                }
                void init_UART_timer1(unsigned char BR)
                {
                                         //SCON: serail mode 1, 8-bit UART, enable receive
                     SCON = 0x50:
                                         //TMOD: timer 1, mode 2, 8-bit reload
                     TMOD = 0x22;
                     PCON = 0x80;
                                         //SMOD = 1;
                                         //Baud:57600 fosc=22.1184MHz
                     TH1 = BR;
                     TR1 = 1 ;
                                    //timer 1 run
                     EA = 1;
                                              //all interrupt enable
                     ES = 1;
                                              //UART enable
                }
                void init UART timer2(unsigned int T2value)
                {
                     RCAP2L = (char)T2value;
                     RCAP2H = (char)(T2value>>8);
                     T2CON = 0x34;
                     SCON = 0x50;
                                              //all interrupt enable
                     EA = 1;
                     ES = 1;
                                              //UART enable
                }
                void main(void)
                {
                     init UART timer2(0xFFFA);//choise Timer 1 or Timer 2 as baud rate generator
                     //init_UART_timer1(0xFF);
                     //SyncMOS GoToISP via UART
                     //TH1 = 0xFF;
                                         //12T, 3.579MHz(19200), 11.0592MHz(57600)
                                         // 6T, 3.579MHz(38400), 11.0592MHz(115200)
```

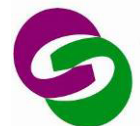

新茂國際科技股份有限公司 SyncMOS Technologies International,Inc.

### SyncMOS MSM9066 使用手册

|              | //TH1 = 0xFE; //12T, 14.31818MHz(38400), 22.1184MHz(57600), 14.7456MHz(38400)                                                                                                    |
|--------------|----------------------------------------------------------------------------------------------------|
|              | // 6T, 22.1184MHz(115200)<br>//TH1 _ 0xED: //12T_4MHz(7200)_8MHz(14400)_8_102MHz(14400)_16MHz(28800)                                                                                                    |
|              | //16T = 0.000, 8000, 8000, 8000, 8000, 8000, 8000, 10000, 100000, 10000, 100000, 100000, 100000, 100000, 100000, 100000, 100000, 100000, 100000, 100000, 1000000, 100000, 1000000, 1000000, 1000000, 10000000, 100000000 |
|              | //TH1 = 0xFC; //                                                                                                    |
|              | // 6T, 14.31818MHz(38400), 14.7456MHz(38400)                                                                                                    |
|              | //TH1 = 0xFB; //12T, 18.432MHz(19200)                                                                                                    |
|              | // 01, 18.432 (38400)<br>//TH1 – 0xE7: //12T 24.576MHz(14400) 25MHz(14400)                                                                                                    |
|              | // 6T. 24.576MHz(28800). 25MHz(28800)                                                                                                    |
|              | //TH1 = 0xF5; //12T, 20MHz(9600)                                                                                                    |
|              | // 6T, 20MHz(19200)                                                                                                    |
|              | //1H1 = 0xF3; //121, 6MHz(2400), 12MHz(4800), 24MHz(9600)<br>// 6T_6MHz(4800)_12MHz(9600)_24MHz(19200)                                                                                                    |
|              | while(1)                                                                                                    |
|              | {                                                                                                    |
|              | P0 = 0xF0; delayms(300);                                                                                                    |
|              | P0 = 0x0F;  delayms(300);                                                                                                    |
|              | // $P2 = 0xF0;$ delayms(300);<br>// $P2 = 0x0F;$ delayms(300);                                                                                                    |
|              | $\gamma = 0.01$ , delayins(300),                                                                                                    |
|              | }                                                                                                    |
|              | void serial(void) interrupt 4                                                                                                    |
|              | {                                                                                                    |
|              | (RI)                                                                                                    |
|              | if(SBUF == CommandArrav[UartCmdCount])                                                                                                    |
|              | UartCmdCount++;                                                                                                    |
|              | else                                                                                                    |
|              | UartCmdCount=0;                                                                                                    |
|              | if(UartCmdCount==nCommandLength)                                                                                                    |
|              | $I = 0 \times 00^{\circ} //disabling interrupt$                                                                                                    |
|              | SBUF = nAckCommand;                                                                                                    |
|              | while(!TI);                                                                                                    |
|              | TI = 0;                                                                                                    |
|              | GoToISP_Low(); //LJMP 3E00H ISP code address                                                                                                    |
|              | }                                                                                                    |
|              | }                                                                                                    |
|              |                                                                                                    |
|              | }                                                                                                    |
| GoToISP_Low. | ; GoToISP_Low.A51                                                                                                    |
| A51          | NAME COTOISP LOW                                                                                                    |
|              | NAME GUIUISF_LOW                                                                                                    |
|              | ?PR?GoToISP_Low?GOTOISP_LOW SEGMENT CODE                                                                                                    |
|              | PUBLIC GoToISP_Low                                                                                                    |
|              | RSEG 2PR2GaTaISP Low2GOTAISP LOW                                                                                                    |
|              | USING 0                                                                                                    |
|              | GoToISP_Low:                                                                                                    |
|              | MOV DPTR,#3E00H ;LJMP 3E00H ISP code address                                                                                                    |

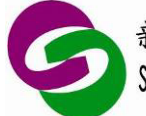

| PUSH DPL<br>PUSH DPH |  |  |
|----------------------|--|--|
| RETI                 |  |  |
| END                  |  |  |
|                      |  |  |

### (2) 組合語言範例程式:

| Description  |                                                                 |
|--------------|-----------------------------------------------------------------|
| Main program | nCommandLength EQU 32 ;setting command length by user           |
|              | UARTCmdCount EQU 20H                                            |
|              | T2CON EQU 0C8H                                                  |
|              | RCAP2L EQU 0CAH                                                 |
|              | RCAP2H EQU 0CBH                                                 |
|              |                                                                 |
|              | A IMD ISD Entry                                                 |
|              | ORG 0023H                                                       |
|              | AJMP UART INTERRUPT                                             |
|              |                                                                 |
|              | ISP_Entry:                                                      |
|              | ACALL SyncMOS_GoToISP ;initial setting                          |
|              |                                                                 |
|              |                                                                 |
|              | // LED display demo */                                          |
|              | MOV DPTR.#TABLE 01 :DPTR point to data area                     |
|              | START:                                                          |
|              | MOV R0,#0 ;                                                     |
|              | MOV R1,#8 ;8 datas                                              |
|              |                                                                 |
|              | MOV A, R0 ; put R0 contect to A                                 |
|              | MOVC A, WA+DPTR ; use indirect address get data, and put into A |
|              | MOVP0,A ,put ACC to Port 0                                      |
|              | ACALL DELAY100MS :delay 0.1 second                              |
|              | INC R0 ;R0 point to next data                                   |
|              | DJNZ R1,LOOP ;if R1 != 0 then jump to LOOP                      |
|              | SJMP START ;if R1=0 then jump to START                          |
|              | ;;; dealy subroutine                                            |
|              | DELAY100MS:                                                     |
|              |                                                                 |
|              | MOV/R6 #50 · delay time 10ms @ 11 0592MHz                       |
|              |                                                                 |
|              | MOV R7,#99                                                      |
|              | DJNZ R7,\$; Inner loop delay                                    |
|              | DJNZ R6,DELAY01 ;                                               |
|              | DJNZ R5,DELAY10MS                                               |
|              |                                                                 |
|              | 333                                                             |
|              | TABLE 01:                                                       |
|              | DB 11100111B                                                    |
|              | DB 11000011B                                                    |
|              | DB 1000001B                                                     |

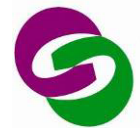

新茂國際科技股份有限公司 SyncMOS Technologies International,Inc.

| DB 00000000B<br>DB 10000001B<br>DB 11000011B<br>DB 11100111B<br>DB 11111111B |                                         |                                                                             |                                                |  |
|------------------------------------------------------------------------------|-----------------------------------------|-----------------------------------------------------------------------------|------------------------------------------------|--|
| ;;;<br>;;; main code End<br>;;;                                              |                                         |                                                                             |                                                |  |
| ;;;<br>;;; SyncMOS_GoToISF<br>;;;<br>SyncMOS_GoToISP:                        | Subroutine                              |                                                                             |                                                |  |
| ;;;=====UART Timer                                                           | 1 setting=======                        | ====                                                                        |                                                |  |
| ;MOV TMOE                                                                    | ,#00100001B                             | ;Timer 1 is mode1 is mode                                                   | e 2, Timer 0 is mode 1                         |  |
| ,,MOV TH1,#                                                                  | 0FFH ;baud rate<br>;                    | , 12T, 3.579MHz(19200), 1<br>6T, 3.579MHz(38400), 11.0                      | 1.0592MHz(57600)<br>0592MHz(115200)            |  |
| ;MOV TH1,#<br>14 7456MHz(38400)                                              | 0FEH ;baud rate                         | , 12T, 14.31818MHz(3840                                                     | ), 22.1184MHz(57600),                          |  |
| ;MOV TH1,#                                                                   | ;<br>0FDH ;baud rate                    | 6T,<br>, 12T, 4MHz(7200), 8MHz(                                             | 22.1184MHz(115200)<br>14400), 8.192MHz(14400), |  |
|                                                                              | •                                       | 6T, 4MHz(14400),8MHz(28                                                     | 3800), 8.192MHz(28800),                        |  |
| 16MHz(57600)<br>;MOV TH1,#                                                   | 0FCH ;baud rate                         | ,<br>6T_14_31818MHz(38400)                                                  | 14 7456MHz(38400)                              |  |
| ;MOV TH1,#                                                                   | 0FBH ;baud rate                         | , 12T, 18.432MHz(19200)                                                     |                                                |  |
| ;MOV TH1,#                                                                   | 0<br>0F7H ;baud rate<br>:               | , 18.43210H2(38400)<br>, 12T, 24.576MHz(14400),<br>6T, 24.576MHz(28800), 25 | 25MHz(14400)<br>MHz(28800)                     |  |
| ;MOV TH1,#                                                                   | 0F5H ;baud rate                         | , 12T, 20MHz(9600)                                                          | ()                                             |  |
| ;MOV TH1,#                                                                   | ,<br>0F3H ;baud rate<br>;               | , 12T, 6MHz(19200), 12MHz<br>6T, 6MHz(4800), 12MHz(9                        | z(4800), 24MHz(9600)<br>600), 24MHz(19200)     |  |
| ;SETB TR1<br>:MOV PCON                                                       | enable Timer 1;<br>#1000000B; set;      | SMOD = 1                                                                    |                                                |  |
| ;;;====================================                                      | ======================================= | ======                                                                      |                                                |  |
| ;;;=====UART Timer2                                                          | 2 setting======                         | ====                                                                        |                                                |  |
| choise Timer 1 or Time;<br>MOV RCAP2H,#                                      | er 2 as baud rate ge<br>DFFH            | nerator                                                                     |                                                |  |
| MOV RCAP2L,#0<br>MOV T2CON,#34                                               | )FAH<br>IH                              |                                                                             |                                                |  |
| ;;;===================================                                       | ======================================  | ======<br>de 1_REN=1_TI=0_RI=0                                              |                                                |  |
| MOV IE,#90H ;<br>MOV UARTCmd(                                                | enable UART interru<br>Count,#00H       | pt                                                                          |                                                |  |
| UART_INTERRUPT:                                                              |                                         |                                                                             |                                                |  |
| JB RI,RX ; if RI=1<br>CLR TI                                                 | i jump KX,else clear                    | 11                                                                          |                                                |  |
| RETI<br>RX:                                                                  |                                         |                                                                             |                                                |  |
| CLR RI                                                                       |                                         |                                                                             |                                                |  |

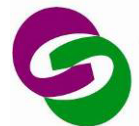

| PUSH ACC                                                                      |
|-------------------------------------------------------------------------------|
| PUSH DPL                                                                      |
| PUSH DPH                                                                      |
| MOV A, UARTCmdCount                                                           |
| MOV DPTR,#COMMAND_TABLE                                                       |
| MOVC A,@A+DPTR                                                                |
| CJNE A,SBUF,CLR_UARTCmdCount                                                  |
| INC UARTCmdCount                                                              |
| MOV A, UARTCmdCount                                                           |
| CJNE A,#nCommandLength,RETURN                                                 |
| CLR EA                                                                        |
| MOV SBUF,#5AH ;transmit ack                                                   |
| MOV DPTR,#3E00H ;LJMP 3E00H ISP code address                                  |
| PUSH DPL                                                                      |
| PUSH DPH                                                                      |
| JNB TI,\$                                                                     |
| CLR TI                                                                        |
| MOV 12CON,#00H ;disabling T2 because using T1 baud rate generator in ISP code |
|                                                                               |
|                                                                               |
|                                                                               |
|                                                                               |
|                                                                               |
|                                                                               |
|                                                                               |
|                                                                               |
| DB 01H 02H 03H 04H 05H 06H 07H 08H to define command by user                  |
| DB 00H 10H 11H 12H 13H 17H 15H 16H                                            |
| DB 0311, 1011, 1111, 1211, 1311, 1411, 1311, 1011                             |
| DB 25H 26H 27H 28H 29H 30H 31H 32H                                            |
| FND                                                                           |
|                                                                               |

備註:

※ 相關範例程式已附在 SMAP 安裝目錄下 C:\Program Files\SyncMOS\SMAP\ OnlineUpdate\User-defined

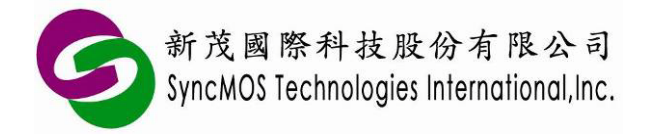

SyncMOS MSM9066 使用手冊

### 11 ICP 燒錄教學

11.1 MSM9066 需透過 OCI\_SCL、OCI\_SDA 與目標板連線。請將目標板的 OCI\_SCL、OCI\_SDA、 VCC 與 GND 連接至 MSM9066。設定好所需的項目,點選<自動執行>,即可使用 ICP 燒錄。

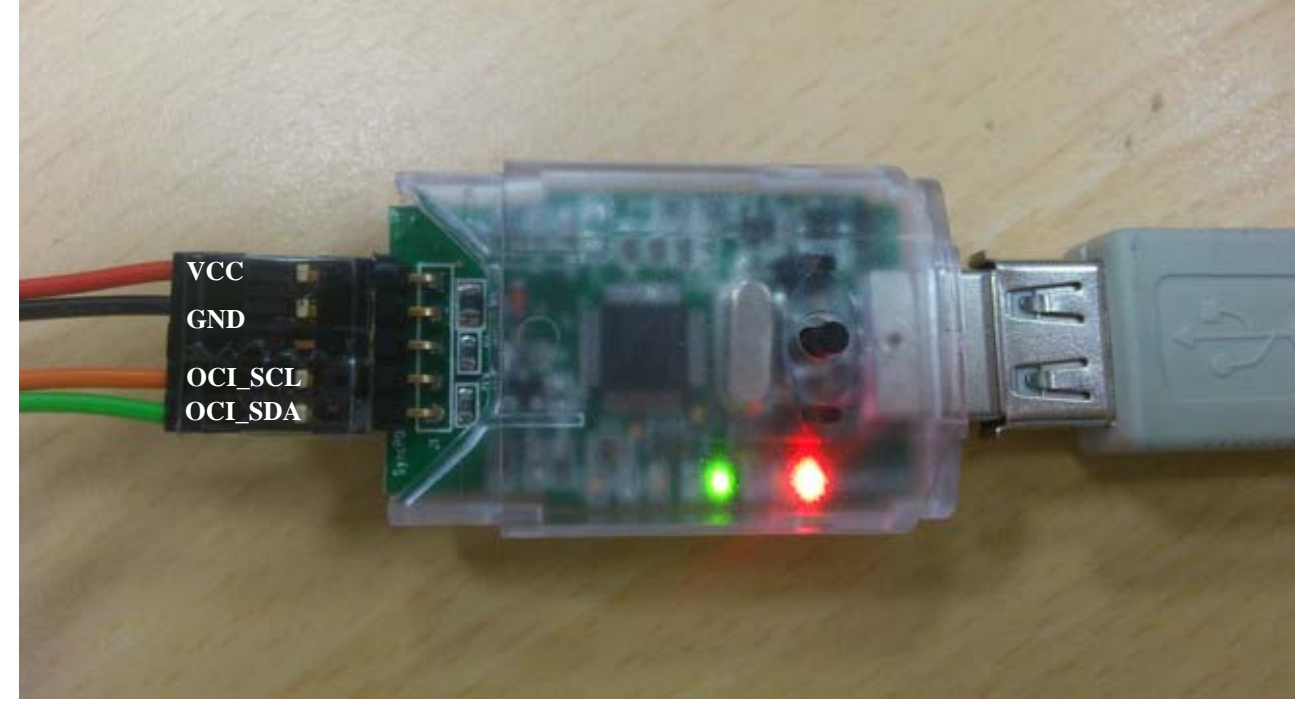

- 11.2 當 OCI\_SCL、OCI\_SDA 與 Reset pin 皆被組態為 GPIO, 會影響 ICP 燒錄時無法入 ICP mode, 只有 IC 剛 Power on 可進入 ICP mode。在此情況下使用 MSM9066 請依照下列操作步驟:
- (1) 先將目標板電源關閉,並將目標板的 OCI\_SCL、OCI\_SDA、VCC 與 GND 連接至 MSM9066。
- (2) 按下<自動執行>時會顯示"偵測中"。

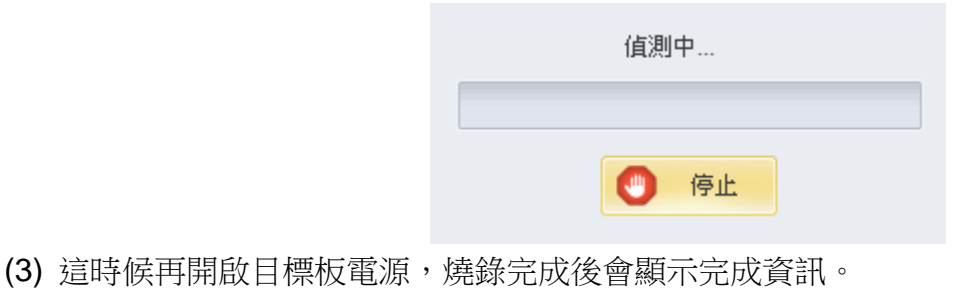

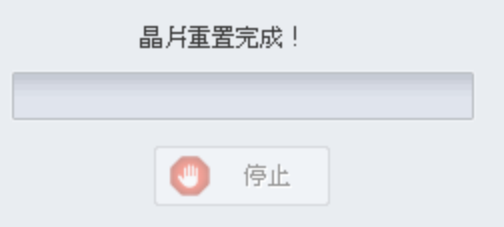

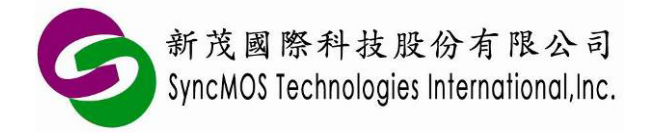

### 12 離線燒錄教學

#### 12.1 離線 ICP

12.1.1 設定好所需的項目,點選<自動執行>,MSM9066 便會將所需燒錄的 code 存至 MSM9066 上的 flash 中,當執行成功後,停止鍵上方會顯示"傳送成功!"。

| ☑ 抹除                                        | 📑 自動執行 | ──────────────────────────────────── |
|---------------------------------------------|--------|--------------------------------------|
| 🔽 空白檢查                                      |        | 博选成功!                                |
| ☑ 寫入                                        |        |                                      |
| ☑ 比對                                        |        |                                      |
| ☑ 保護                                        |        |                                      |
| □ 焼錄計數 1000                                 |        |                                      |
| ~ 读取計畫                                      |        |                                      |
| 全部:27-88-27-88-2-48-2-48-2-48-2-48-2-48-2-4 |        | 傳送成功!                                |
|                                             |        |                                      |
| 间际大数                                        |        | 🥑 停止                                 |

- 12.1.2 拔掉 USB 線,連接目標板並按下按鈕,便可使用離線燒錄的功能,燒錄過程中黃燈 LED 會不斷閃爍,當黃燈熄滅且綠燈亮時,即代表離線燒錄作業完成。若您的 MCU 已把 OCI\_SCL 與 OCI\_SDA 設定為 GPIO,則必須要用 ICP 上電燒錄方式,先接好連接線,目標板再上電 即可開始燒錄。
- 12.2 離線 ISP
  - 12.2.1 設定好所需的項目,點選<自動執行>,MSM9066 便會將所需燒錄的 code 存至 MSM9066 上的 flash 中,當執行成功後,停止鍵上方會顯示"傳送成功!"。

| 新茂國際科技股份<br>SyncMOS Technologies In                 | f有限公司<br>ternational,Inc. | SyncMOS MS<br>使 | <b>M9066</b><br>用手册 |
|-----------------------------------------------------|---------------------------|-----------------|---------------------|
| <ul> <li>☑ 抹除</li> <li>☑ 寫入</li> <li>☑ 場</li> </ul> | 錄計數 1000                  |                 |                     |
| <ul> <li>☑ 保護</li> <li>☑ 晶片重置</li> </ul>            | <u>,</u> 自動執行             |                 |                     |
| 讀取計數      全部次數 無                                    | 12. 讀取                    | 傳送成功!           |                     |
| 尚餘次數 無                                              |                           | ● 停止            |                     |

12.2.2 拔掉 USB 線,連接目標板並按下按鈕,便可使用離線燒錄的功能,燒錄過程中黃燈 LED 會不斷閃爍,當黃燈熄滅且綠燈亮時,即代表離線燒錄作業完成。

- 12.3 離線 ISP 上電燒錄:
  - 12.3.1 燒錄方式需設定為"上電燒錄",將欲燒錄 main code 以離線 ISP 方式將 code 儲存至 MSM9066 中。
  - 12.3.2 先關掉目標板電源,拔掉 USB 線,如同一般 ISP 燒錄在 MCU 目標板連接方式連接 Rx,Tx,GND,VCC。
  - 12.3.3 開啟電源,便會自動執行離線燒錄,燒錄過程中黃燈 LED 會不斷閃爍,當黃燈熄滅且綠燈 亮時,即代表離線燒錄作業完成。